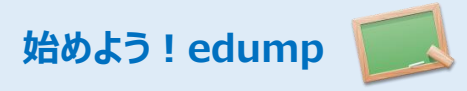

### さぁ 始めよう!edumpでデバッグ効率アップ! 簡単チュートリアル

edump

dump everything live

Fast, Easy & Free!

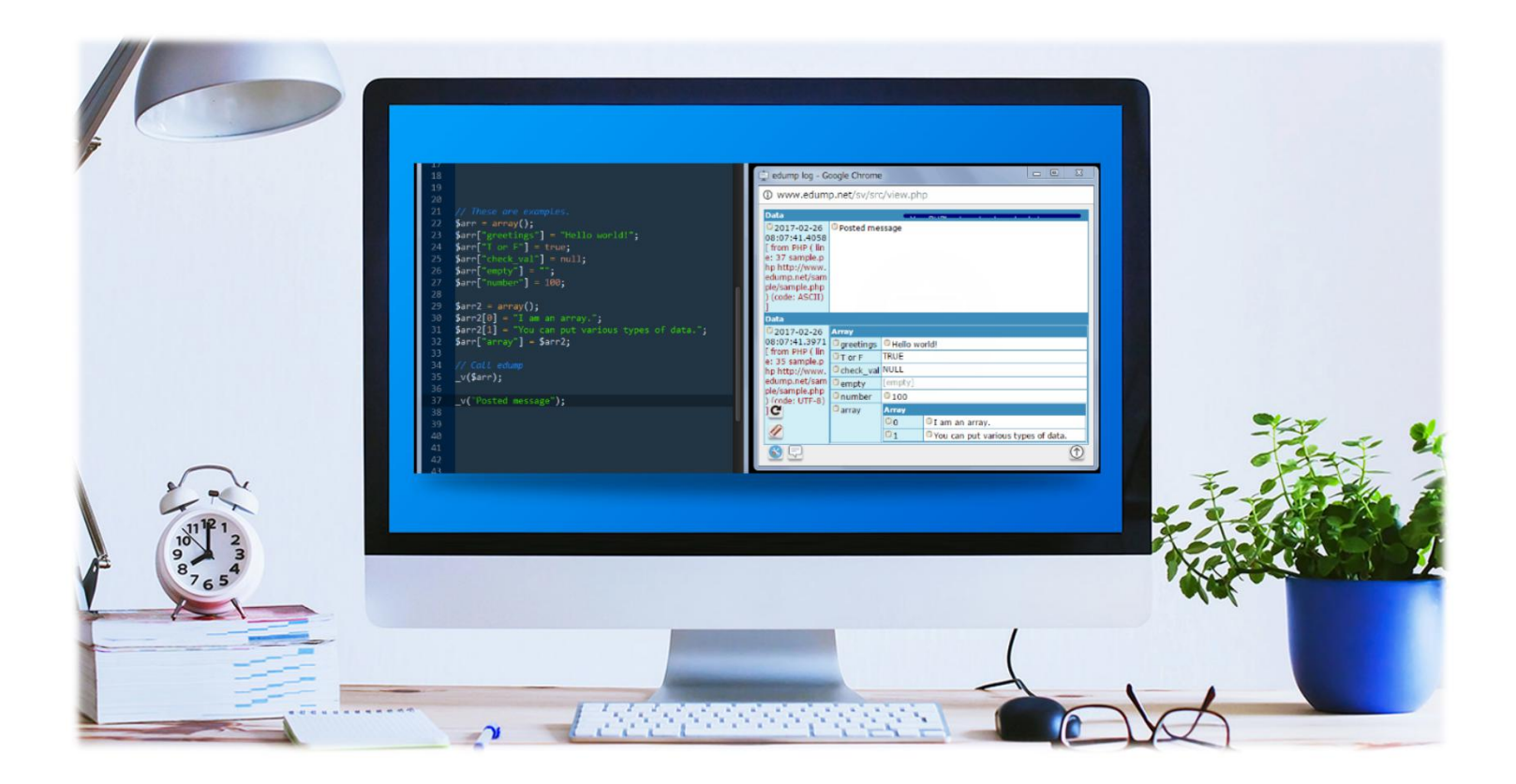

### http://www.edump.net/

![](_page_1_Picture_1.jpeg)

#### 1. edumpはウェブプログラミング方向けの簡易デバッガです。

edumpは様々なプログラム中の情報や変数の値を貴方のインターネットブラウザにリアルタイムで表示します。色々プログラミング言語でいつでも使えま す。もう複雑なデバッグ環境の準備やサーバーへのインストールは必要ありません。さぁ!始めてみよう!

#### 2.新しくアカウントを作る

貴方のアカウントを登録しましょう。お使いのメールアドレスを入力してください。

![](_page_1_Picture_6.jpeg)

![](_page_2_Picture_0.jpeg)

![](_page_2_Picture_1.jpeg)

#### 3. edumpへログインしよう

![](_page_2_Figure_3.jpeg)

#### 4.ログウィンドウを開きましょう。最初は何も表示されていませんが、このウィンドウを閉じずに次のステップへ。

![](_page_2_Figure_5.jpeg)

![](_page_2_Figure_6.jpeg)

![](_page_3_Picture_0.jpeg)

始めよう!edump

#### 5.テストメッセージをログウィンドウに送ってみよう!

![](_page_3_Figure_3.jpeg)

#### 6. 次に例えばPHPでedumpの機能を確認してみましょう. Home画面の「[PHP]で使えるedumpの機能一覧とコードサンプルです。」の テキストエリアにあるコードをコピーして、貴方のPHPファイルに貼り付けてください。

![](_page_3_Figure_5.jpeg)

![](_page_4_Picture_0.jpeg)

![](_page_4_Picture_2.jpeg)

| 5                                                                 |                                                                                                    |                                                                                    |
|-------------------------------------------------------------------|----------------------------------------------------------------------------------------------------|------------------------------------------------------------------------------------|
| Eile Edit Selection Find View Goto Tools Project Preferences Help |                                                                                                    |                                                                                    |
| sample.php ×                                                      |                                                                                                    |                                                                                    |
| 1<br>2<br>3<br>4<br>5<br>6<br>7<br>8<br>9<br>10                   | <pre>/*** Paste this code to be able to access the edump debugger's features ************************************</pre>                                                                                                    | <pre> **********/ i(ssl=" ''P/1.1\r\n"; if,1024);} ********/ </pre>                |
| 11                                                                | //                                                                                                    |                                                                                    |
| 12                                                                | // edumpの初期化コードでの設定について                                                                                                    |                                                                                    |
| 13<br>14<br>15<br>16<br>17<br>18<br>19<br>20                      | //<br>// 上記の初期化コードの1行目を編集する事で各種実行の設定が可能です。<br>//<br>// \$YourNessageID = "貴方のメッセージID";<br>// edumpがビューワーにデータを送る時に使立Dです。基本は貴方のアカウントが自動で設定されますが、<br>// チーム開発等で他のIDを使用したい時に設定を変更する事で送信先を変更する事が可能になります。<br>// 貴方のメッセージIDは                                                                            | この赤色の部分はedumpの初期化<br>コードです。この部分を貴方のPHPコー<br>ドの共通開始部分に記載すれば、いつ<br>でもedumpのコマンドを使えます |
| 21                                                                | // https://www.edump.net/admin/config_user.php<br>// Ltf=+hfcutt                                                                                                    |                                                                                    |
| 22                                                                | // (L3X/hC4/66/3598)<br>//                                                                                                    |                                                                                    |
| 24<br>25<br>26<br>27<br>28<br>29                                  | // \$ShowDetails = "true or false";<br>// PHPのみで使用可能な設定です。trueに設定するとプログラム開始時、終了時、Notifications, Warning, Fatal Errorが<br>// 発生した時に自動的にエラーをキャッチしでedumpのビューワーで表示します。PHPのdisplay errorsの設定は関係無ぐHP内部で<br>// 発生しているエラー情報を自動取得します。ウェブサイトの本番環境で課題を解決したい、しかしウェブサイト上ではエラー等の表示が<br>// 出来ない状況の時に使うと非常に便利です。 |                                                                                    |
| 30                                                                |                                                                                                    |                                                                                    |
| 31<br>32<br>33<br>34<br>35<br>36                                  | // この初期化コードが実行されたタイミングで責方のピューワーのログを自動的にクリアします。プログラム実行毎にピューワー<br>// を自動的にクリアして、変数の状況確認がしやすくなるようになります。_c()と同様の機能がプログラム開始時に自動的に実行されます。<br>//<br>// \$SSL = "true or false";<br>// 責方のプログラムとedumpのサーバーが通信する時にSSL接続を使うかどうかを設定出来ます。<br>//                                                              | edumpで使える初期設定と関数の説明、サンプルが記載してあります。<br>一読をお願いします。                                   |
| 37<br>38<br>39<br>40                                              | // \$Enable = "true or false";<br>// プログラムコード内のedumpの関数を有効かするかどうかを設定出来ます。trueにすると全ての関数(_vや_c)が有効になり<br>// falseに設定すると全て無効になります。プログラム内部に記載されてあるedumpの関数を一時的に無効にしてメッセージの<br>// 出力を止めたい時等はfalseに設定すると便利です。                                                                                          |                                                                                    |

![](_page_5_Picture_0.jpeg)

![](_page_5_Picture_1.jpeg)

#### 7. PHPが動作する貴方のウェブサーバーに先ほどの"サンプルPHPファイル"をアップロードしてください。

![](_page_5_Picture_3.jpeg)

8.アップロードした"PHPファイル"にブラウザでアクセスしてください。貴方のログウィンドウにメッセージも送信されているはずです。これでチュートリアルは完了です!edumpのコマンドは貴方のプログラミングコードの何処でも使用出来ます。

![](_page_5_Picture_5.jpeg)

![](_page_6_Picture_0.jpeg)

dump everything live Fast, Easy & Free!

![](_page_6_Picture_2.jpeg)

# edumpビューワー機能解説

![](_page_7_Picture_1.jpeg)

#### edumpのビューワーには色々な機能が搭載されています。それぞれの機能を確認していきましょう。

![](_page_7_Figure_3.jpeg)

![](_page_8_Picture_1.jpeg)

#### システム設定でedumpのビューワーの動作を設定出来ます。お好みの動作環境に設定しましょう。

![](_page_8_Figure_3.jpeg)

![](_page_9_Picture_0.jpeg)

dump everything live Fast, Easy & Free!

![](_page_9_Picture_2.jpeg)

## もっと便利に活用しよう

![](_page_10_Picture_0.jpeg)

![](_page_10_Picture_1.jpeg)

Google ChromeやFireFoxをお使いの方はedump用の機能拡張をご利用頂けます。インストール後はブラウザのデベロッ パーツールにedumpの機能がインストールされます。一つのウィンドウでメインであるウェブサイトとedumpのデータが表示され、 開発効率が著しく向上するでしょう!機能拡張へのリンクはマイページのシステムツールにあります。

![](_page_10_Picture_3.jpeg)

![](_page_11_Picture_0.jpeg)

![](_page_11_Picture_1.jpeg)

![](_page_11_Figure_2.jpeg)

![](_page_12_Picture_0.jpeg)